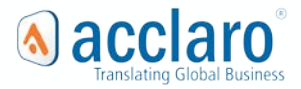

# "My Acclaro" Zendesk Translation Connector

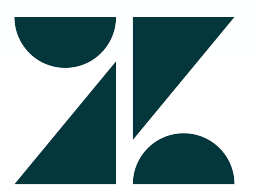

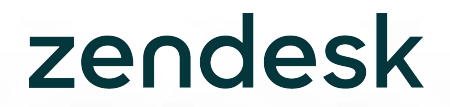

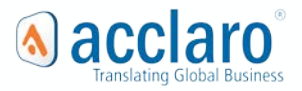

### **About the Connector**

- Authenticates with Zendesk Help Center
- ✓ File picker for quick access to 'Articles' that require translation
- ✓ No limits on uploaded 'Articles'
- Automatically receive translated 'Articles' back into the Zendesk Help Center
- Review & publish 'Articles' when ready

### Step 1 In Zendesk Help Center (HC), Configure Languages in General Settings

| Defa<br>Customize design                                                                                                    |                                       |  |
|----------------------------------------------------------------------------------------------------|---------------------------------------|--|
| Help Center settings                                                                                                    | Acciaro                               |  |
| Additional languages<br>Select the languages you want your Help Center to be a<br>You can add additional languages under your account lo | vailable in.<br>calization settings . |  |
|                                                                                                    | Acclaro                               |  |
| Corman Corman                                                                                                    |                                       |  |
| <ul><li>German</li><li>Spanish</li></ul>                                                                                                 | Acciaro                               |  |

## Step 2 Activate the Zendesk Connector in My Acclaro

| M my acclaro                                                           | Zendesk Connector                                                         |                                                                                                    |             |
|------------------------------------------------------------------------|---------------------------------------------------------------------------|----------------------------------------------------------------------------------------------------|-------------|
|                                                                        | You are not currently connected to Zendesk.                               |                                                                                                    |             |
| Dashboard Orders API <b>Connectors</b> Resources                       | Zendesk Support URL: https:// companyzendesk.com<br>Connect               |                                                                                                    |             |
|                                                                        |                                                                           |                                                                                                    |             |
| Content Connectors                                                     |                                                                           |                                                                                                    |             |
| Activate connectors to access your content from within My Acclaro. Log | in credentials with third party services will not be shared with Acclaro. |                                                                                                    |             |
| Activated Connectors                                                   |                                                                           |                                                                                                    |             |
| Available Connectors                                                   |                                                                           | Sign in to Acclaro                                                                                                    |             |
| Box                                                                    |                                                                           | Email                                                                                                    | Activate    |
| Dropbox                                                                |                                                                           | Peasword                                                                                                    | Activate    |
| FTP                                                                    |                                                                           | El Stay signed in                                                                                                    | Add         |
| Google Drive                                                           |                                                                           | Sign in                                                                                                    | Activate    |
| HubSpot                                                                |                                                                           | Voor insteedaat all toe seef neer a seriise toevertse<br>Cancel                                                                                      | Activate    |
| Zendesk                                                                |                                                                           | Forgot my password                                                                                                    | Activate    |
| O Plugins                                                              |                                                                           | New to Acctaro? Sign up<br>Have you emailed us? Get a parsword                                                                                       |             |
| Adobe Experience Manager                                               |                                                                           | If you've communicated with our support staff through omail previously, you're<br>already registered. You probably don't have a password yet, though | Information |
| Craft CMS                                                              |                                                                           | Privacy Policy                                                                                                    | Information |
| Drupal                                                                 |                                                                           |                                                                                                    | Information |
| Wordpress                                                              |                                                                           |                                                                                                    | Information |
|                                                                        |                                                                           |                                                                                                    |             |

### Step 3 Create a New Translation Order and Select Articles from Zendesk HC

| Citigories     Citigories     Citigories <th>Citegories       Categories       Expand All [Collapse All         Ordination Control (S)       FAG (A)       Melpful Article         Details       Create       Melpful Article       Subscript Screates, Transis none         Upload Files       Mare these sections and articles doing here?       Subscript Screates, Transis none       Melpful Article       Subscript Screates, Transis none         Upload Files       Mare these sections and articles doing here?       Subscript Screates, Transis none       Melpful Article Screates       Subscript Screates, Transis none       Melpful Article Screates       Subscript Screates, Transis none       Melpful Article Screates       Subscreates       Subscreates</th> <th></th> <th></th> <th></th> | Citegories       Categories       Expand All [Collapse All         Ordination Control (S)       FAG (A)       Melpful Article         Details       Create       Melpful Article       Subscript Screates, Transis none         Upload Files       Mare these sections and articles doing here?       Subscript Screates, Transis none       Melpful Article       Subscript Screates, Transis none         Upload Files       Mare these sections and articles doing here?       Subscript Screates, Transis none       Melpful Article Screates       Subscript Screates, Transis none       Melpful Article Screates       Subscript Screates, Transis none       Melpful Article Screates       Subscreates       Subscreates |                                                            |                             |                                 |
|----------------------------------------------------------------------------------------------------|----------------------------------------------------------------------------------------------------|------------------------------------------------------------|-----------------------------|---------------------------------|
| Orders AI   Orders (a)   Orders (b)   Orders (c)   Orders (c)                                                                                                    | Orders API                                                                                                    |                                                            | Select missing translations | Select out-of-date translations |
| Upload Files  Announcements (1) All files and information she  Source File  Drag and Drop File(s)  or  Upload Files  Taking  Taking  T                                                                                                    | Announcements (1) All files and information she Source file Dreg and Drop File(s) or Upload files Upload files may not exceed 2000 MB. To upload from additional cloud services click here to set up connectors. Next >                                                                                                    | My Helpful Article<br>30-Aug-2017, Src: en-us, Trans: none |                             |                                 |
| Drag and Drop File(s)<br>or<br>Upload File(s)<br>Antividual uploaded files may not exceed 2000 MB. To upload from additional cloud services click here to set up connectors.                                                                                                    | Drag and Drop File(s)<br>or<br>Upload File(s) <b>XK</b><br>Individual uploaded files may not exceed 2000 MB. To upload from additional cloud services click here to set up connectors.                                                                                                    | 1 Article   424 Est, Words                                 |                             | Clear Upload                    |
| or Upload File(s) XX Individual uploaded files may not exceed 2000 MB. To upload from additional cloud services click here to set up connectors. Next>                                                                                                    | or Upload File(3) Individual uploaded files may not exceed 2000 MB. To upload from additional cloud services click here to set up connectors. Next>                                                                                                    |                                                            |                             |                                 |
| Individual uploaded files may not exceed 2000 MB. To upload from additional cloud services click here to set up connectors.                                                                                                    | Individual uploaded files may not exceed 2000 MB. To upload from additional cloud services click here to set up connectors.                                                                                                    |                                                            |                             |                                 |
|                                                                                                    |                                                                                                    |                                                            |                             |                                 |

### Step 4 Select Languages

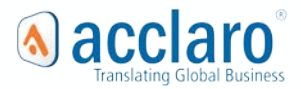

### **My acclaro** Acclaro Employees | Tony Stark 🖸 🌞 🕌 🕚 Dashboard Orders API Connectors Resources View All Details Create 1 Upload Files 2 Select Languages 3 Add Details **4** Delivery Options \* Required fields Select Languages Select your source and target languages. Only one source language may be selected per order. If any of your required languages are not listed, please let us know. Select Source Language \* Select Target Language(s) Clear English (US) -Greek 🗙 Indonesian 🗙 Italian 🗙 Afrikaans Arabic Arabic (Saudi Arabia) Bengali Bulgarian Burmese Catalan Croatian Chinese (Simplified) Chinese (Traditional) Creoles Czech Danish Dutch English (Australia) English (Canada) English (GB) English (US) Estonian Farsi Filipino Finnish Flemish French (Belgium) French (Canada) French (France) Gaelic German (Germany) Greek Hebrew Hindi Hmong Hungarian Hungarian (Hungary) Icelandic Indonesian Italian lapanese Korean Latvian Lithuanian Macedonian Malay Norwegian Polish Portuguese (Brazil) Portuguese (Portugal) Romanian Russian Spanish (LATAM) Samoan Serbian (Latin) Slovakian Slovenian Somali Spanish (Chile) Spanish (Mexico) Spanish (Spain) Spanish (Universal) Spanish (US) Swahili Swedish Tagalog Tamil . Turkish Ukrainian Urdu Telugu Thai Vietnamese Welsh Zulu Target Language Set(s) of Last Orders + German (Germany) + French (Canada) + French (Canada), German (Germany) + Finnish + French (France) Next >

### Step 5 **Add Order Details**

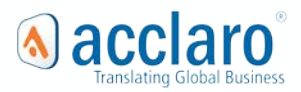

| <b>My accl</b> | aro |
|----------------|-----|
|----------------|-----|

| Dashboard Orders API Connectors Resources     View All Details Image: Confirm Order     Image: Distribution of this form allows us to quickly work on your order, but if you'd rather email or call us directly, please don't hesitate to let us know however we can help.     Name Your Order •   My Order 2017-11-10   Requested Due Date   Image: Distribution of this form Requires a Quote   Additional Order Comments and Instructions                                                                                                    | <b>yees  </b> Tony Stark |
|----------------------------------------------------------------------------------------------------|--------------------------|
| View All Details   Create     Image: Create     Image: Create     Add Details     Your submission of this form allows us to quickly work on your order, but if you'd rather email or call us directly, please don't hesitate to let us know however we can help.     Name Your Order •   My Order 2017-11-10   Requested Due Date     Image: Create     Image: Create     Additional Order Comments and Instructions                                                                                                    | <b>o * ¾</b> 0           |
| Image: Worder Files     Image: Worder Files     Image: Worder Files |                          |
| Add Details Your submission of this form allows us to quickly work on your order, but if you'd rather email or call us directly, please don't hesitate to let us know however we can help. Name Your Order • My Order 2017-11-10 Requested Due Date This Order Requires a Quote Additional Order Comments and Instructions                                                                                                    | * Required fields        |
| Next>                                                                                                    |                          |

### Step 6 Select Delivery Options

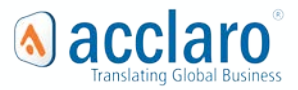

Acciaro Employees | Tany Stark

|                                                                                                    | Acciaro Employees   Tony stark |
|----------------------------------------------------------------------------------------------------|--------------------------------|
| Dashboard <b>Orders</b> API Connectors Resources                                                                                                    | 😋 🗭 🕌 ဖ                        |
| View All Details Create                                                                                                    |                                |
| Upload Files         Select Languages         Add Details         Delivery Options         Confirm Order                                                                                                    |                                |
| Delivery Options                                                                                                    |                                |
| All completed files will be accessible for pick up at any time from the My Acclaro portal.                                                                                                    |                                |
| Select your delivery options below for this order.                                                                                                    |                                |
| Send Email:                                                                                                    |                                |
| <ul> <li>✓ Confirming order submission.</li> <li>When a quote for this order is available for review. (Select "This Order Requires a Quote" in step 3 to enable this.)</li> <li>✓ When all files in this order are ready for review or are completed.</li> <li>✓ For each individual file that is ready for review or completed.</li> </ul> |                                |
| Email Addresses (use commas between addresses):                                                                                                    |                                |
| demo@acclaro.com                                                                                                    |                                |
| Optionally upload translations to:      Sendesk in the "Acclaro Translations" folder.      Do not upload translations to a connected service.                                                                                                    |                                |
| To enable cloud services click here to set up connectors.                                                                                                    |                                |
|                                                                                                    |                                |
|                                                                                                    |                                |

### Step 7 Confirm Order Details & Submit

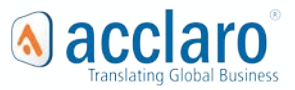

### \delta my acclaro

| Dashboard Orders API Connectors Resources                                                   |                                                                                                    |                                                                             | o 🗢 🕌 O                                                                                                    |  |
|---------------------------------------------------------------------------------------------|----------------------------------------------------------------------------------------------------|-----------------------------------------------------------------------------|----------------------------------------------------------------------------------------------------|--|
| View All Details Create                                                                     |                                                                                                    |                                                                             |                                                                                                    |  |
| Upload Files     Select Languages     Add I                                                 | Details Oblivery Options S Confirm Orde                                                                       |                                                                             |                                                                                                    |  |
| Confirm Order<br>Please review your Order below. Using the above progress bar you may go ba | ck to previous sections or click on the "Edit" button within each box below t                                 | o make any corrections. When you are satisfied click on the "Submit" buttor | n                                                                                                    |  |
| Upload Files<br>1 Source File<br>• article-115001308991.html: (2.7KB)                       | Select Languages<br>Source Language;<br>English (US)<br>Target Language(s);<br>Greek<br>Indonesian<br>Italian | Add Details<br>Name: My Order 2017-11-10                                    | Delivery Options Send Enail: When order is submitted. When exit file is ready. When exit reder is ready. Send email to: demo@acclaro.com Upload Translations Te: Service Zendesk |  |
| Edit                                                                                        | Edit                                                                                                    | Edit                                                                        | Edit                                                                                                    |  |

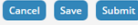

Acclaro Employees | Tony Stark

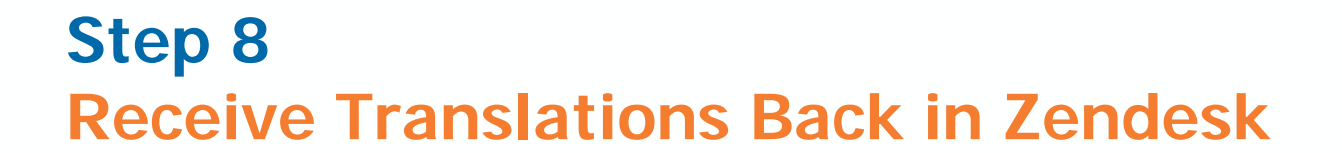

==

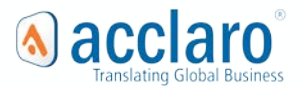

| Add 😁 Manage articl | es 🤌 luitti |                                                  |                        | 🗘 Help Center 💠 🙆  |
|---------------------|-------------|--------------------------------------------------|------------------------|--------------------|
| Lists               | History     | All articles                                     |                        | Sea (and ) as be   |
| All articles        | 5           | Filters * Search Itim                            |                        | ă.                 |
| Drafts              | 1           | 5 results                                        | Sort by: Last edited ~ | Language: Source V |
| Deleted articles    | 0           | My Helpful Article - Translated                  | 42 minutes ago         | English            |
|                     |             | How do I customize my Help Center?               | 2 days ago             | English            |
|                     |             | What are these sections and articles doing here? | 2 days ago             | English            |
|                     |             | How do I publish my content in other languages?  | 2 days ago             | English            |
|                     |             | Welcome to your Help Center!                     | 2 days ago             | English            |